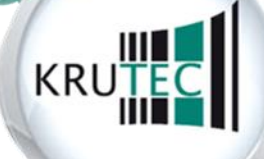

KRUTEC SOFTCON GMBH

# Handbuch

## **Krutec Jahreswechsel**

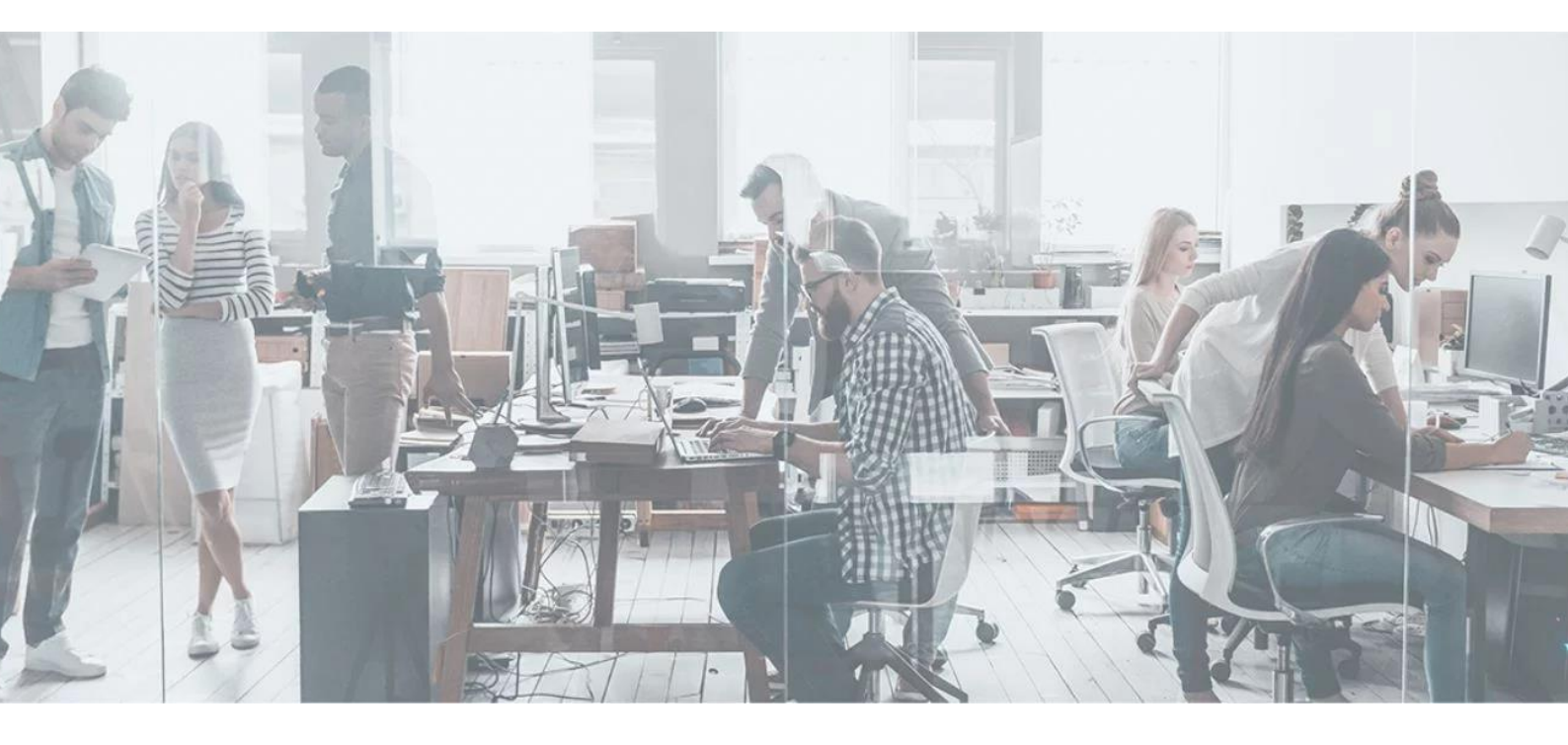

© 2020 Krutec SoftCon GmbH. Dieses Dokument wurde von der Krutec SoftCon GmbH erstellt und ist gegenüber Dritten urheberrechtlich geschützt. Die enthaltenen Informationen, Kenntnisse und Darstellungen betrachtet die Krutec SoftCon GmbH als ihr alleiniges Eigentum. Alle Rechte, auch die der Übersetzung, des Nachdrucks oder der Vervielfältigung des gesamten Dokumentes oder Teile daraus, bedürfen der schriftlichen Zustimmung durch die Krutec SoftCon GmbH. Die Geltendmachung aller diesbezüglichen Rechte bleibt der Krutec SoftCon GmbH vorbehalten. Die Übergabe der Dokumentation begründet keinerlei Anspruch auf Lizenz oder Benutzung der Soft- oder Hardware. Irrtümer und Änderungen vorbehalten.

## Inhaltsverzeichnis

| 1. | Jahr | eswechsel Generell                            | 2 |
|----|------|-----------------------------------------------|---|
| 2. | Jahr | eswechsel in der Version 5.5.77               | 3 |
| ź  | 2.1  | Jahreskalender anlegen                        | 3 |
| Ĩ  | 2.2  | Sondertage/Feiertage eintragen                | 4 |
| 2  | 2.3  | Gültigkeit Vorjahresurlaub überprüfen         | 5 |
| 2  | 2.4  | Übertrag Differenzzeit                        | 5 |
| 3. | Jahr | eswechsel ab der Version 6.064.XXX            | 6 |
|    | 3.1  | Feiertage herunterladen                       | 7 |
|    | 3.2  | Differenzkonto Einstellung                    | 8 |
|    | 3.3  | Jahreswechsel durchführen                     | 8 |
| 4. | Jahr | eswechsel im Zutritt ab der Version 6.064.xxx | 9 |

## 1. Jahreswechsel Generell

Unabhängig von Ihrer Version der Zeiterfassung müssen Sie folgende Punkte beachten:

- Führen Sie nur einen Jahreswechsel aus, wenn Sie sich sicher sind, dass Sie alle in diesem Jahr noch benötigten Personen bereits in der Zeiterfassung sauber angelegt haben.
   Ansonsten fehlen Ihnen für die später angelegten Personen die Kalender und Konten.
   (Wenn Sie diesen Hinweis nicht beachtet haben, müssen Sie den Jahreswechsel wiederholen.)
- Führen Sie den Jahreswechsel nur aus, wenn Sie sicher sind, dass Sie alle benötigten Arbeitszeitmodelle bereits angelegt haben.
- Falls Sie sowohl die Zeiterfassung, als auch den Webzutritt nutzen, müssen Sie den Jahreswechsel in beiden Systemen ausführen.

#### 2. Jahreswechsel in der Version 5.5.77

**Hinweis:** Durch die Umstellungen und Einschränkungen der DSGVO können Sie in der Version 5 leider keine Feiertage mehr automatisch herunterladen, da die zugrunde liegende Webseite nur noch über HTTPs erreichbar ist. Daher müssen Sie die Feiertage manuell eintragen.

Generell sollten Sie den Jahreswechsel, so spät wie möglich ausführen um Sicherzustellen, dass Sie für alle Mitarbeiter im neuen Jahr Konten und Kalender haben.

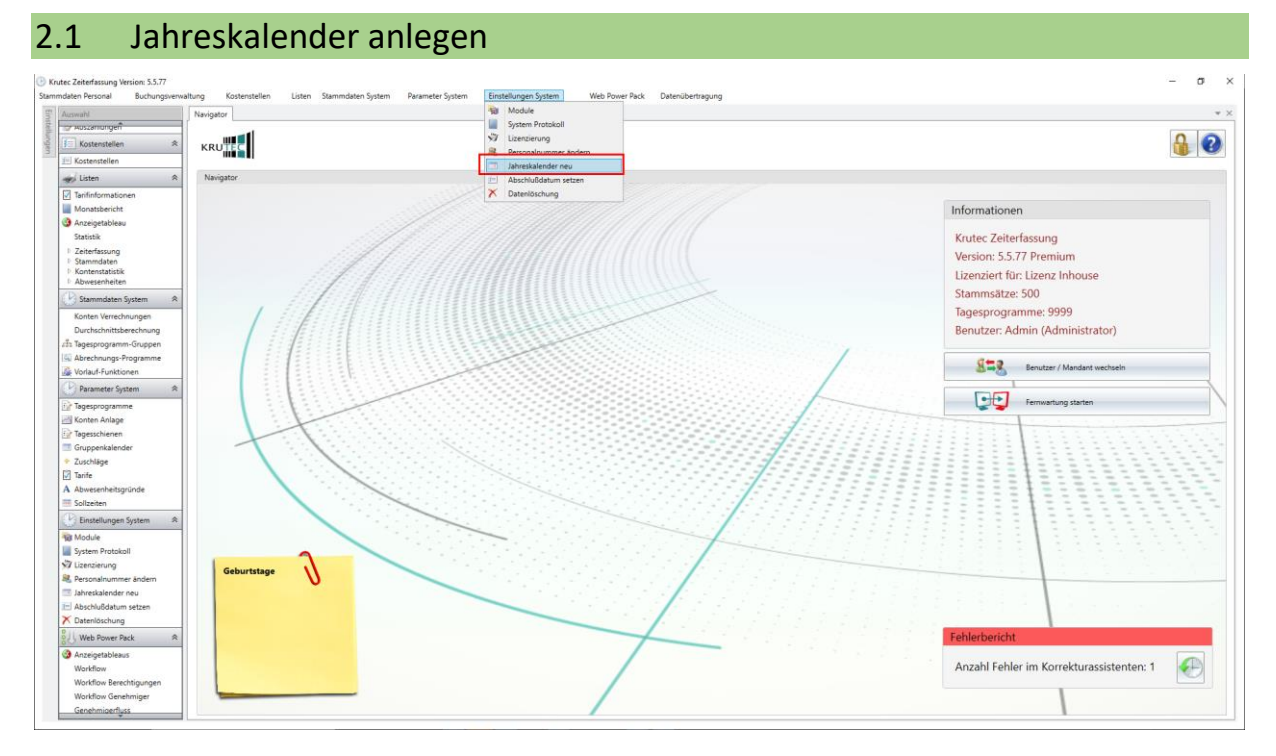

Um den Jahreswechsel durchzuführen müssen Sie in den Menüpunkt Einstellungen System -> Jahreskalender Neu.

| Neue Kalender erzeugen         | Jahreswechsel v                       | viederholen      |  |
|--------------------------------|---------------------------------------|------------------|--|
| Für welches Jah<br>ar          | nr sollen Kalender<br>ngelegt werden? | und Konten       |  |
| 20                             | 21                                    |                  |  |
| ☑ Kalender                     | r automatisch for                     | tschreiben       |  |
| Die letzten<br>1<br>Woche(n) d | 2                                     | 0 4<br>schreiben |  |

Hier in diesem Punkt ist es wichtig, dass Sie den Haken für die Kalenderfortschreibung aktivieren. Anschließend können Sie darunter einstellen, wie viele Wochen fortgeschrieben werden sollen.

In den meisten Fällen reicht dort die vorhandene Einstellung auf einer Woche. Damit schaut das System dann in der letzten Dezemberwoche nach, wie der Mitarbeiter arbeitet und schreibt diese Tagesprogramme dann ins nächste Jahr fort.

Falls Sie in Wechselschicht mit einem speziellen Wochenrhythmus mit unterschiedlichen Tagesprogrammen arbeiten, dann müssen Sie die Wochenanzahl Ihres Wechsels einstellen. Bei 3wöchigen Rhythmus wählen Sie also die 3-wöchige Fortschreibung.

## 2.2 Sondertage/Feiertage eintragen

**Hinweis:** Durch die Umstellungen und Einschränkungen der DSGVO können Sie in der Version 5 leider keine Feiertage mehr automatisch herunterladen, da die zugrunde liegende Webseite nur noch über HTTPs erreichbar ist. Daher müssen Sie die Feiertage manuell eintragen.

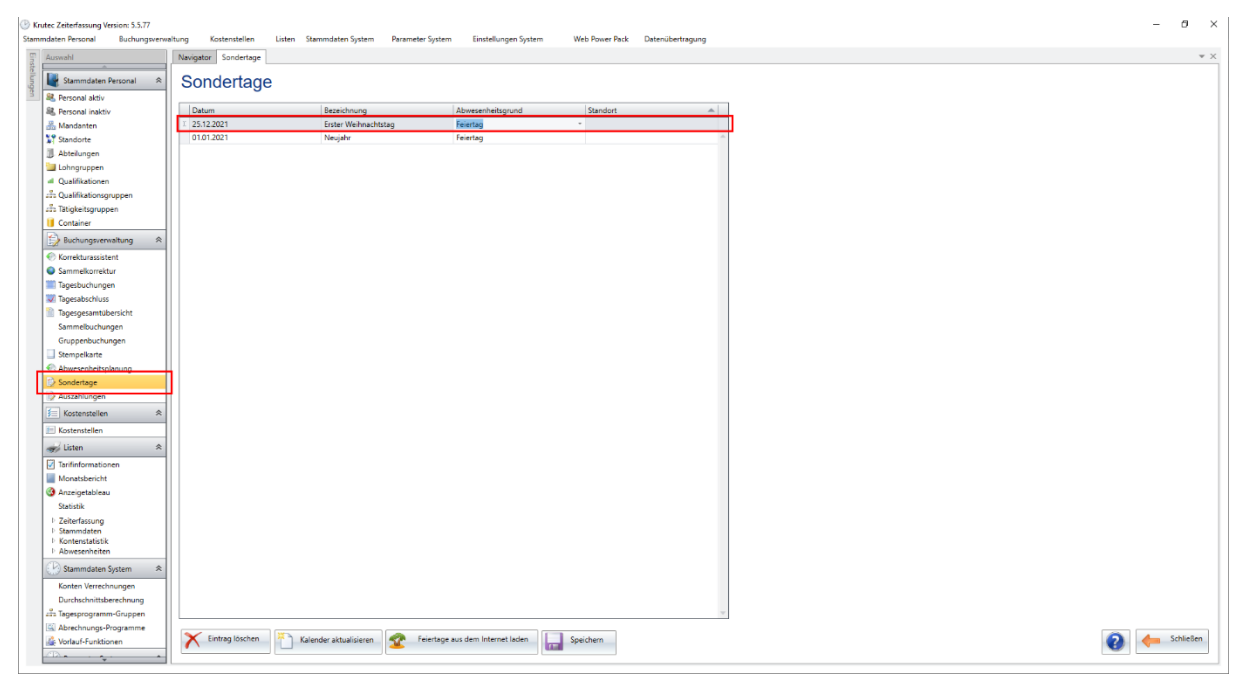

In der Tabelle der Sondertage können Sie ganz oben in der leeren Zeile Feiertage manuell eingeben. Bitte geben Sie hierzu in der ersten Spalte das Datum des Feiertags ein, in der zweiten Spalte geben Sie den Namen des Feiertags ein.

Im Feld des Abwesenheitsgrundes können Sie eine ihrer Abwesenheiten auswählen, beispielsweise ob es sich hierbei um einen Feiertag oder einen halben Feiertag oder ggf. einen Feiertag/Urlaub (einen halben Feiertag und halben Urlaubstag) handelt.

In der letzten Spalte können Sie anschließend noch einen Standort auswählen, falls Sie Feiertage haben, die nur für einen Ihrer Standorte gelten. Wenn Sie keinen Standort auswählen, wird der Feiertag für alle Mitarbeiter hinterlegt.

Wenn Sie alle Feiertage angelegt haben, klicken Sie bitte unten rechts auf Speichern und anschließend auf Kalender aktualisieren. Ggf. müssen Sie diesen Schritt noch einmal wiederholen, wenn die Feiertage noch nicht bei den allen Mitarbeitern im Kalender stehen sollten.

## 2.3 Gültigkeit Vorjahresurlaub überprüfen

| Example 2 Krutec Zeiterfassung Version: 5.5.77 |                                                                                                    | – a ×                                                                                                    |
|------------------------------------------------|----------------------------------------------------------------------------------------------------|----------------------------------------------------------------------------------------------------|
| Stammdaten Personal Buchungsverv               | aflung Kostenstellen Listen Stammdaten System Parameter System Einstellungen System Web Power Pack Datenübertragung                                                                                                    |                                                                                                    |
| Auswahl                                        | Navigator Personal aktiv                                                                                                    | ¥ ×                                                                                                    |
| Stammdaten Personal 🙊                          | Personal Pers-Nr. Ausweis Mandant Standort Abteilung Kostenstelle                                                                                                    | Suche Pos. Anz.                                                                                                    |
| R Personal aktiv                               | Mustermann. Max • 2 1 • 2183794 • Keine Auswahl • Keine Auswahl • Keine Auswahl • Keine Auswahl •                                                                                                    |                                                                                                    |
| Rersonal inaktiv                               |                                                                                                    |                                                                                                    |
| 🚠 Mandanten                                    | Algemein Personalbogen MA-Kalender Sollzeiten - Kalender Urfaub Workflow                                                                                                    |                                                                                                    |
| Standorte                                      |                                                                                                    |                                                                                                    |
| Abteilungen                                    | Bezeichnung Jahres Startwert Geplanter Genommener Übernahme Rest aus Rest<br>Annouch Überhahm Liblich dintrichen Altrichen Altric |                                                                                                    |
| Lohngruppen                                    | Jahresutaub 30 30 0 0 0 0 0 0                                                                                                    |                                                                                                    |
| Custificationen                                |                                                                                                    |                                                                                                    |
| Thickettonuosen                                |                                                                                                    |                                                                                                    |
| U Container                                    | (b) Jahresurtaub 2020 X                                                                                                    |                                                                                                    |
| Buchungsverwaltung 🖈                           | Jahresurlaub 2020                                                                                                    |                                                                                                    |
| Korrekturassistent                             | Durchschnittswerte für Abwesenheitsberechnung Jahresurlaubsanspruch: 30 Tage                                                                                                    |                                                                                                    |
| Sammelkorrektur                                | Abw Bezeichnung Zeitraum Art d. Zeitraums nur Arbeitstage Urlaubsanspruch ab Eintrittsdatum:                                                                                                    |                                                                                                    |
| Tagesbuchungen                                 | Abweichend vom Jahresufaubsanspruch kann hier der aktuelle Startwert für den Mitarbeiter eingegeben werden, der erst                                                                                                    |                                                                                                    |
| Tagesabschluss                                 | nach dem 1. Jan des Jahres in diesem Bertrieb angefangen hat Liegt das Einstitssatum vor Jahresbeginn bezieht sich die                                                                                                    |                                                                                                    |
| agesgesamtubersicht                            | Taniche Soltzeiten für Abusenheit MALfolgender                                                                                                    |                                                                                                    |
| Guppenbuchungen                                | Bits setzes Sie den aktuellen Startwart für den: 01 01 2020 sauf 30 Tane                                                                                                    |                                                                                                    |
| Stempelkarte                                   | Monat 1 2 3 4 5 6 7 8 9 10 11 12                                                                                                    | 28 29 30 31                                                                                                    |
| Abwesenheitsplanung                            | Jan Geplanter Jahresurlaub 2020 0 Tage                                                                                                    | ^                                                                                                    |
| 😥 Sondertage                                   | Feb Genommener Jahresurlaub 2020 0 Tane                                                                                                    |                                                                                                    |
| 😳 Auszahlungen                                 | Mar I I I I I I I I I I I I I I I I I I I                                                                                                    |                                                                                                    |
| 🖡 Kostenstellen                                | Apr Rest Jahresurtaub 2020 0 Tage                                                                                                    |                                                                                                    |
| E Kostenstellen                                | Mai Resturtaub übertragen in Folge Jahresurtaub                                                                                                    |                                                                                                    |
| 🐗 Listen 🖈                                     | Jun Vorjahresurlaub                                                                                                    |                                                                                                    |
| Tarifinformationen                             | Übernahme aus Vorjahresurlaub: 0 Tage Gültig bis: 31.03.2021                                                                                                    |                                                                                                    |
| Monatsbericht                                  | Aug                                                                                                    |                                                                                                    |
| Anzeigetableau                                 | Sep in the second second                                                                                                    |                                                                                                    |
| Statistik                                      | Chat Rest aus Vorjahresurlauti: 0 Tage                                                                                                    |                                                                                                    |
| E Zeiterfassung<br>E Stammdaten                | Nov Korrektur Vorjahresurlaub zum:                                                                                                    |                                                                                                    |
| Kontenstatistik                                | Dez                                                                                                    |                                                                                                    |
| P Abwesenheiten                                | Summe Jahresurlaub 2020 + RestJahresurlaub 2019                                                                                                    |                                                                                                    |
| Stammdaten System 🛸                            | General Backutack 2000                                                                                                    |                                                                                                    |
| Konten Verrechnungen                           | Aktuelisi Datum: Overaffit Nesturiaudi AU20 0 Fage                                                                                                    |                                                                                                    |
| Durchschnittsberechnung                        | Gesamt Resturlaub - geplanter Urlaub 2020 0 Tage                                                                                                    |                                                                                                    |
| ats Tagesprogramm-Gruppen                      |                                                                                                    |                                                                                                    |
| Abrechnungs-Programme                          | 🔁 har 🗙 landan 🖉 salar                                                                                                    | Schliefen                                                                                                    |
| vonau-runktionen                               | Speichern Kontoinfo 🤡 🦛 Schließen                                                                                                    | Contracting of the second second seco |
| ·····                                          |                                                                                                    |                                                                                                    |

Falls Sie im neuen Jahr Probleme mit dem Übertrag oder dem Abbau Ihres Alturlaubs feststellen sollten, prüfen Sie bitte einmal im Personalstamm die eingestellte Gültigkeit Ihres Vorjahresurlaubes. Und führen Sie im Falle von Änderungen bitte einmal einen Tagesabschluss (eine Berechnung für alle Mitarbeiter) ab dem **31.12.** aus.

| iterfassung Version: 5.5.77 |                             |                                                         |                       |             |                            |               | -             |
|-----------------------------|-----------------------------|---------------------------------------------------------|-----------------------|-------------|----------------------------|---------------|---------------|
| Personal Buchungsverwaltu   | ng Kostenstellen Listen     | Stammdaten System Parameter System Einstellungen System | Web Power Pack Dateni | ibertragung |                            |               |               |
| ahl                         | Navigator Konten Anlage     | Tagesprogramme                                          |                       |             |                            |               |               |
| A                           |                             | Konten Anlage                                           |                       |             |                            |               |               |
| itammdaten Personal 🛛 😤     | Konten                      | 😥 Tagesschienen                                         |                       |             |                            |               |               |
| rsonal aktiv                |                             | Gruppenkalender                                         |                       |             |                            |               |               |
| rsonal inaktiv              | Konto: Differenzkonto       | <ul> <li>Zuschläge</li> </ul>                           | ٣                     |             |                            |               |               |
| andanten                    |                             | Tarife                                                  |                       |             |                            |               |               |
| ndorte                      |                             | A Abwesenheitsgründe                                    |                       |             | 0.11                       | 1             |               |
| teilungen                   | Kontonummer:                | 5 Sollzeiten                                            |                       | Nummer      | Bezeichnung                | Anzeigetormat | standardkonto |
| ngruppen                    |                             |                                                         |                       |             | 1 Solizeit                 | STDAMN        |               |
| ifikationen                 | Bezeichnung:                | Differenzkonto                                          |                       |             | 2 Istzeit                  | STDAMN        |               |
| ifikationsgruppen           |                             |                                                         |                       |             | A EZA                      | DEZIMAL       |               |
| keitsgruppen                |                             | Dezimal Stundenkonto                                    |                       | 2           | 5 Differentionto           | STDMIN        |               |
| ainer                       | In Tagesbuchungen anzeigen: | ×.                                                      |                       |             | 6 Urlaubstage Genommen     | DEZIMAL       | 2             |
| chungsverwaltung 😤          | Jahressaldo übertragen:     | 2                                                       |                       |             | 7 Urlaubsstunden           | STD:MIN       |               |
|                             | Auf das Konto:              | - Weinstein -                                           |                       |             | 8 Resturlaub aktuell       | DEZIMAL       | 7             |
| malkorraktur                | Her day homo:               | Differenzkonto                                          |                       |             | 9 Resturlaub Vorjahr       | DEZIMAL       | ×             |
| neikorrektur                | Absolut:                    |                                                         |                       |             | 10 Kranktage               | DEZIMAL       | <b>V</b>      |
| souchungen                  | Abrechnungsmakros           |                                                         |                       |             | 11 Krankstunden            | STD:MIN       |               |
| abschluss                   |                             | Keine Auswahl                                           |                       |             | 12 Feiertage               | DEZIMAL       | 3             |
| sgesamtubersicht            | Datum der Jahresabrechnung: |                                                         | *                     |             | 13 Feiertagsstunden        | STD:MIN       |               |
| neibuchungen                | K                           |                                                         |                       |             | 14 Kernzeitverletzung      | Dezimal       |               |
| penouchungen                | Kontotyp:                   |                                                         | *                     |             | 15 Jahres-Sollzeit         | STD:MIN       |               |
| peikarte                    |                             |                                                         |                       |             | 16 Jahres-Planzeit         | STD:MIN       |               |
| lettere                     | Informationstext:           |                                                         |                       |             | 17 Gutschrift MoWe         | STD:MIN       |               |
| shiveen                     |                             |                                                         |                       |             | 18 Fix-Pause               | STD:MIN       |               |
| anungen                     |                             |                                                         |                       |             | 19 Var-Pause Buchungszeit  | STD:MIN       |               |
| tenstellen ×                |                             |                                                         |                       |             | 20 Var-Pause verrechnung   | STD:MIN       |               |
| enstellen                   |                             |                                                         |                       |             | 21 Begr-Pause Buchungszeit | STDAIN        |               |
| en 🎗                        |                             |                                                         |                       |             | 22 begripause venechnung   | STDMIN        |               |
| nformationen                |                             |                                                         |                       |             | 24 Dante                   | STD-MIN       | 2             |
| atsbericht                  |                             |                                                         |                       |             | 25 Kurzarbeitstunden       | STD:MIN       |               |
| rigetableau                 |                             |                                                         |                       |             | 26 Sonderurlaub Genommen   | DEZIMAL       |               |
| stik                        |                             |                                                         |                       |             | 27 Sonderurlaub Vorjahr    | DEZIMAL       |               |
| rfassung                    |                             |                                                         |                       |             | 28 Sonderurlaub Rest       | DEZIMAL       |               |
| mdaten                      |                             |                                                         |                       |             | 29 Dienstgang              | STD:MIN       |               |
| enstatistik                 |                             |                                                         |                       |             | 30 Arztgang                | STD:MIN       | (m)           |
|                             |                             |                                                         |                       |             | 31 Raucherpause            | STD:MIN       |               |
| mmdaten System 😤            |                             |                                                         |                       |             | 100 Nachtarbeit 25%        | STD:MIN       |               |
| en Verrechnungen            |                             |                                                         |                       |             | 101 Nachtarbeit 40%        | STD:MIN       |               |
| .hschnittsberechnung        |                             |                                                         |                       |             | 102 Sonntag 50%            | STD:MIN       |               |
| esorooramm-Grunoen          |                             |                                                         |                       |             | 103 Feleter 1368           | CTDARM        |               |

Falls Sie im neuen Jahr Probleme mit dem Übertrag der Differenzzeit feststellen sollten, überprüfen Sie bitte einmal die Einstellungen der Kontenanlage und führen anschließend nochmal einen Tagesabschluss ab dem **31.12.** aus.

Die korrekten Einstellungen der Kontenanlage können Sie dem obigen Screenshot entnehmen. Generell sollte die Einstellung zur Übernahme des Differenzkontos, aber bereits standardmäßig aktiviert sein, solange Sie nicht manuell deaktiviert wurde.

## 3. Jahreswechsel ab der Version 6.064.XXX

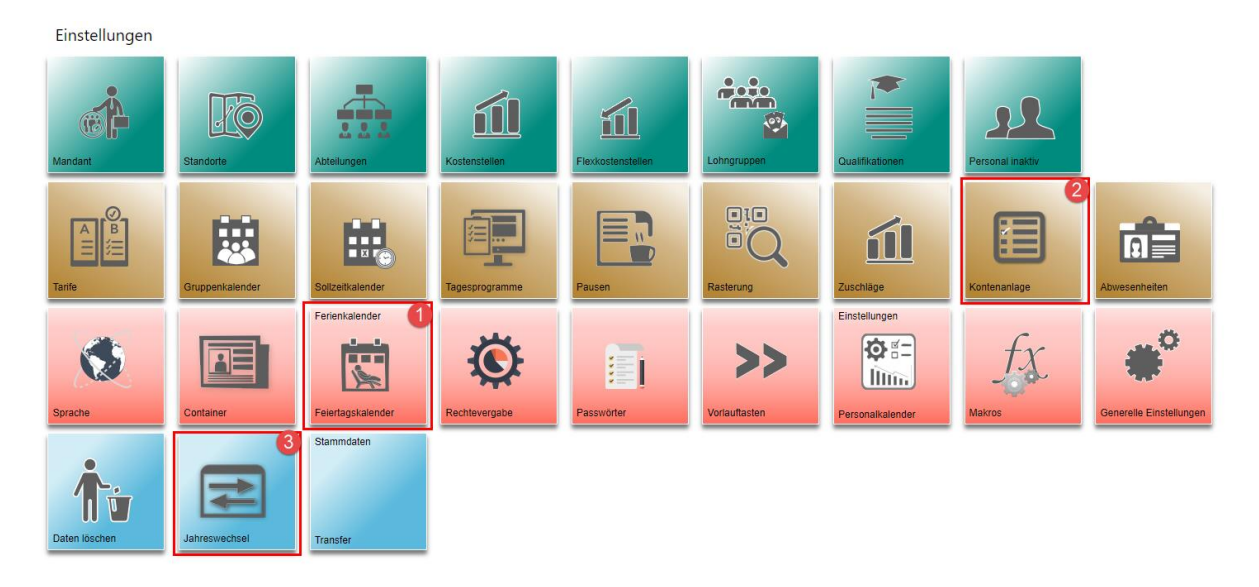

In den Einstellungen finden Sie die für den Jahreswechsel benötigten Menüpunkte.

### 3.1 Feiertage herunterladen

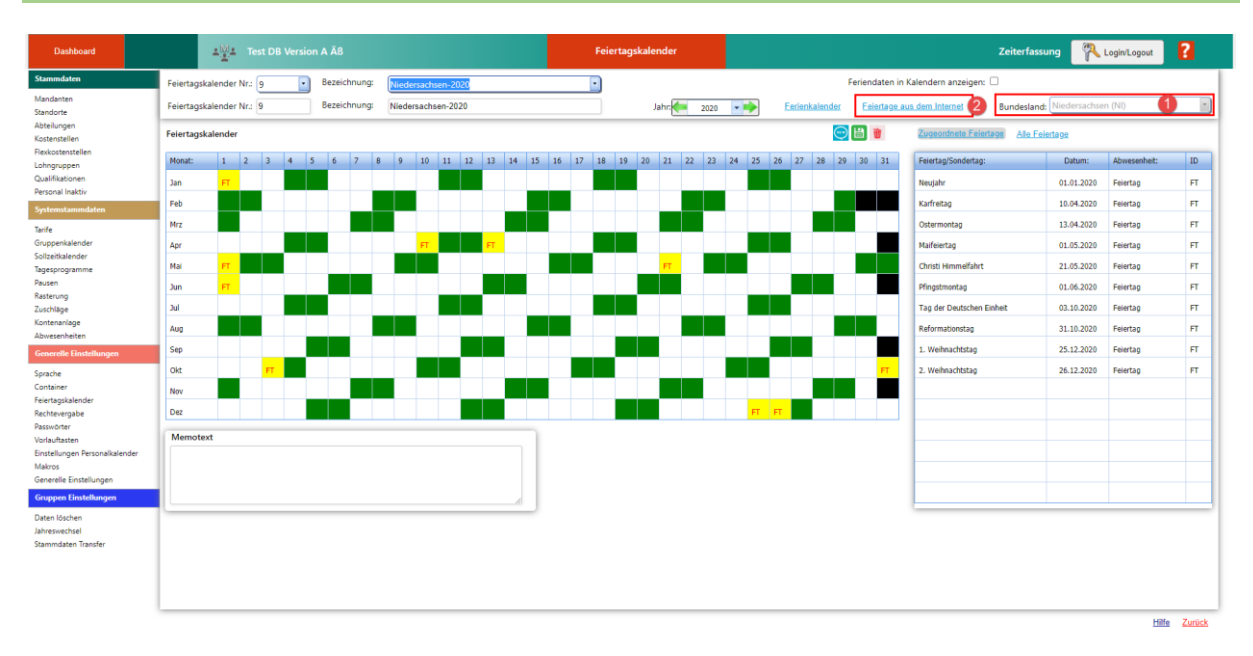

Im ersten Schritt achten Sie darauf, dass Sie Ihrem Feiertagskalender ein Bundesland zugeordnet ist. Dies ist wichtig, da der Feiertagskalender für das nächste Jahr ansonsten nicht automatisch befüllt werden kann.

Feiertage aus dem Internet runterladen 2020 2022 Bundesland: 2019 2021 2023 2024 Baden-Württemberg (BW) 1 1 1 ~ .... .... ~ 1 Bayern (BY) 1 1 .... .... Berlin (BE) J 1 J 1 .... .... J 1 Brandenburg (BB) J .... .... .... Bremen (HB) 1 1 1 1 .... .... 1 1 1 Hamburg (HH) J .... .... 1 .... Hessen (HE) 1 1 .... .... J 1 1 .... Mecklenburg-Vorpommern (MV) .... .... 1 Niedersachsen (NI) 1 1 1 .... .... 1 J Nordrhein-Westfalen (NW) J 1 .... .... Rheinland-Pfalz (RP) 1 1 1 .... .... J 1 Saarland (SL) 1 .... .... .... Sachsen (SN) 1 J .... .... .... Sachsen-Anhalt (ST) 1 J .... .... .... 1 Schleswig-Holstein (SH) 1 1 .... .... .... 7 7 1 .... .... .... Thüringen (TH)

| Niedersachsen (NI)        | Datum      |
|---------------------------|------------|
| Neujahr                   | 01.01.2021 |
| Karfreitag                | 02.04.2021 |
| Ostermontag               | 05.04.2021 |
| Maifeiertag               | 01.05.2021 |
| Christi Himmelfahrt       | 13.05.2021 |
| Pfingstmontag             | 24.05.2021 |
| Tag der Deutschen Einheit | 03.10.2021 |
| Reformationstag           | 31.10.2021 |
| 1. Weihnachtstag          | 25.12.2021 |
| 2. Weihnachtstag          | 26.12.2021 |
|                           |            |
|                           |            |
|                           |            |
|                           |            |
|                           |            |
|                           |            |
|                           |            |
|                           |            |

Im zweiten Schritt klicken Sie auf Feiertage aus dem Internet.

Laden Sie die Feiertage für Ihr Bundesland herunter. Wenn in dem Feld ein grüner Haken ist, dann sind die Feiertage bereits runtergeladen.

Um die Feiertage herunterzuladen klicken Sie auf das gewünschte Feld und klicken unten links auf **Feiertage herunterladen**. Anschließend klicken Sie auf **Aktion Speichern**.

## 3.2 Differenzkonto Einstellung

| Stemulation     onlose     State     Note     State       Mandatan     Standore        Standore         Attellion         Kostenzalizar         Mandatan         Statelion         Attellion         Indee:     STA     Konto Nr.:       Statelion         Caladisaroan         Oaklisaroan         Caladisaroan                                                                                                    | Format                   |  |  |  |  |
|----------------------------------------------------------------------------------------------------|--------------------------|--|--|--|--|
| Abstalingen<br>Kostensellen<br>Rekotensellen<br>Linder: STA Konto Nr: 3 Bezeichnung: Differenzzeit Anzeige Dezimal: Anzeige Std./Min.: 1 Lite-Zet<br>Caulifationen<br>Konto Nezelgen                                                                                                    | Format:<br>STD-MIN       |  |  |  |  |
| Kontenalinge         Kontenalage         Konte         Bandbalfkörter         Make konte           Rekontentellen         Index         STA         Konto Nr.:         3         Bezeichnung: Differenzzeit         Anzeige Desimal:         Anzeige Std,/Min.:         Index         Konto Nr.:         Bezeichnung:           Qualifikationen         STA         Konto Nr.:         Standbalfkörter         Standbalfkörter         Litte Zeit                                                                                                    | Format:<br>STD:MIN       |  |  |  |  |
| Hexateristeien<br>Linder: STA Konto Nr: 3 Bezeichnung: Differenzeit Anzeige Dezimat Anzeige Std./Min: 1<br>Ousfikationen<br>Stal 1 t. to: Zeit                                                                                                    | Format:<br>STD:MIN       |  |  |  |  |
| Dodgogen Ana Ara Leconorg<br>Danatariane Kontanzarigen Statute StatuteStatuteStatuteStatu                                                                                                    | STD:MIN                  |  |  |  |  |
| Guaranti Kontoanzeigen STA 1 1, ist-Zeit                                                                                                    | STD:MIN                  |  |  |  |  |
|                                                                                                    |                          |  |  |  |  |
| PESide liston                                                                                                    | STD:MIN                  |  |  |  |  |
| Systemstammdaten 3 Offenzaet 2                                                                                                    | STD:MIN                  |  |  |  |  |
| Tanfe STA 4 Annesanheitsteiten                                                                                                    | STDMIN                   |  |  |  |  |
| Gruppenkalender                                                                                                    | CTD MIN                  |  |  |  |  |
| Solizeitalender Parallelkonto                                                                                                    | STD:MIN                  |  |  |  |  |
| Tagesprogramme STA 6 6, Pausenzeit                                                                                                    | STD:MIN                  |  |  |  |  |
| Pausen Werte auf Parallel konto schreiben: STA 7 7, Ausbuchungen                                                                                                    | STD:MIN                  |  |  |  |  |
| Rasterung Index CTA Vonto Nr. 46 Respicterung Nicolana Distingui Annaios Ortigati Caracteria                                                                                                    |                          |  |  |  |  |
| Zuchlage Index 31A Nonto IVII. 40 Decetorining Densigang Pricege Decimal. Pricege Studymic.                                                                                                    |                          |  |  |  |  |
| Kontenaniage Kontoanzeigen                                                                                                    |                          |  |  |  |  |
| Abwesenheiten Laste Baselskeuwen Taseskeurkeuwen Mindelleuw Benickt                                                                                                    |                          |  |  |  |  |
| Generale Einstellungen Adition bezeichningen isgesbochningen. Violkilow. Projekt.                                                                                                    |                          |  |  |  |  |
| Seade                                                                                                    |                          |  |  |  |  |
| Container Container                                                                                                    |                          |  |  |  |  |
| Feiertagskelender Konto für Jahresübertrag                                                                                                    | Konto für Jahresübertrag |  |  |  |  |
| Rechtevergabe                                                                                                    |                          |  |  |  |  |
| Passworter Jahressaldo übertragen: Z Datum: 🔄 11.12.2002 💶 Jahressaldo auf Zusatzkonto übertragen: 🗆                                                                                                    |                          |  |  |  |  |
| Vorlauftasten Joden KOT Konto Nr. o Rezalabeuro o Anzaioa Darimak Azaioa Stri (Mo. )                                                                                                    |                          |  |  |  |  |
| Einstellungen Personalkalender                                                                                                    |                          |  |  |  |  |
| Makros Kontoanzeigen                                                                                                    |                          |  |  |  |  |
| Generelle Einstellungen Kostor: Razeichnunger: Mackfloss: Projekt-                                                                                                    |                          |  |  |  |  |
| Gruppen Einstellungen verseuringen ergezeurungen ergezeurungen Projektionen Projektionen Projekt |                          |  |  |  |  |
|                                                                                                    |                          |  |  |  |  |
| Juresuechtel                                                                                                    |                          |  |  |  |  |
| Stammaten Transfer Memo                                                                                                    |                          |  |  |  |  |
|                                                                                                    |                          |  |  |  |  |
|                                                                                                    |                          |  |  |  |  |
|                                                                                                    |                          |  |  |  |  |
|                                                                                                    |                          |  |  |  |  |
|                                                                                                    |                          |  |  |  |  |

Achten Sie im Bereich der Kontenanlage speziell auf das Differenzkonto, dass dort der Übertrag des Jahressaldos auf das korrekte Datum gesetzt ist. Für den Jahreswechsel 2021, muss hier der **31.12.2020** eingestellt sein.

Für Urlaubskonten, darf diese Einstellung **nicht** gesetzt sein, diese werden automatisch übernommen.

#### 3.3 Jahreswechsel durchführen

| Jahreswechsel neu Jah                                                        | nreswechsel wiederholen                                                                                                   |
|------------------------------------------------------------------------------|----------------------------------------------------------------------------------------------------|
| Jahreswechsel wiede                                                          | rholen für das Jahr:                                                                                                    |
| Führt den Jahreswechsel<br>durch. Bereits vorhander<br>werden überschrieben. | für alle aktuell vorhandenen Tarife, Kalender, Konten etc.<br>ne Tarife, Kalender, Konten, etc. für das ausgewählte Jahr, |
| [                                                                            | 2021       2020       2021       2022       2023       2024       2025                                                    |

Wenn Sie den Jahreswechsel zuvor noch nicht ausgeführt haben, klicken Sie im Bereich des Jahreswechsels auf Jahreswechsel neu und wählen anschließend im Dropdown-Menü das nächste Jahr **2021** aus.

Klicken Sie anschließend unten links auf Jahreswechsel ausführen.

## 4. Jahreswechsel im Zutritt ab der Version 6.064.xxx

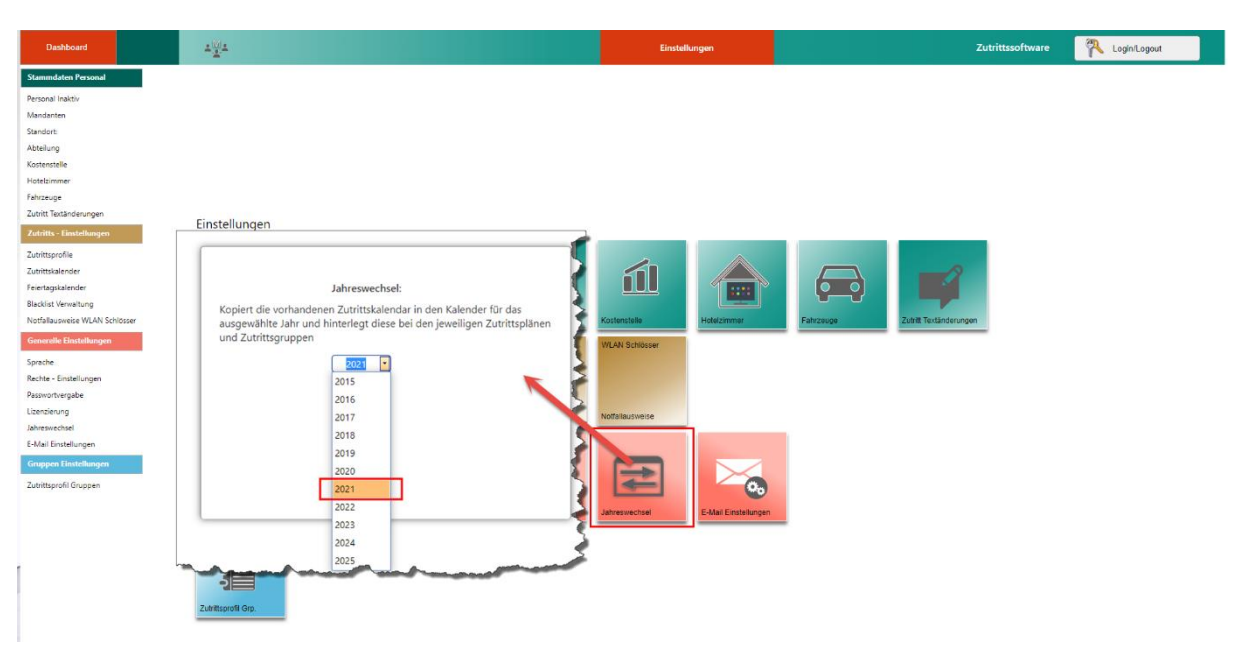

Sie müssen auch im Zutritt einen Jahreswechsel durchführen. Dieser ist aber erst ab der Version 6.064.XXX möglich. Ihre Versionsnummer können Sie in all unseren Softwaremodulen auf dem Dashboard ablesen.

In älteren Versionen (Version 1.0.X) müssen Sie den Zutrittskalender im neuen Jahr manuell neu anlegen.

Den für den Jahreswechsel nötigen Menüpunkt, zum Jahreswechsel finden Sie wieder in den Einstellungen. Dort müssen Sie nur das entsprechende Jahr auswählen und unten links auf Jahreswechsel ausführen klicken.